## Registering as a Team Manager

1. The first step is to access the website, then register your team (<u>https://entergbrmg.com/newteammanager</u>).

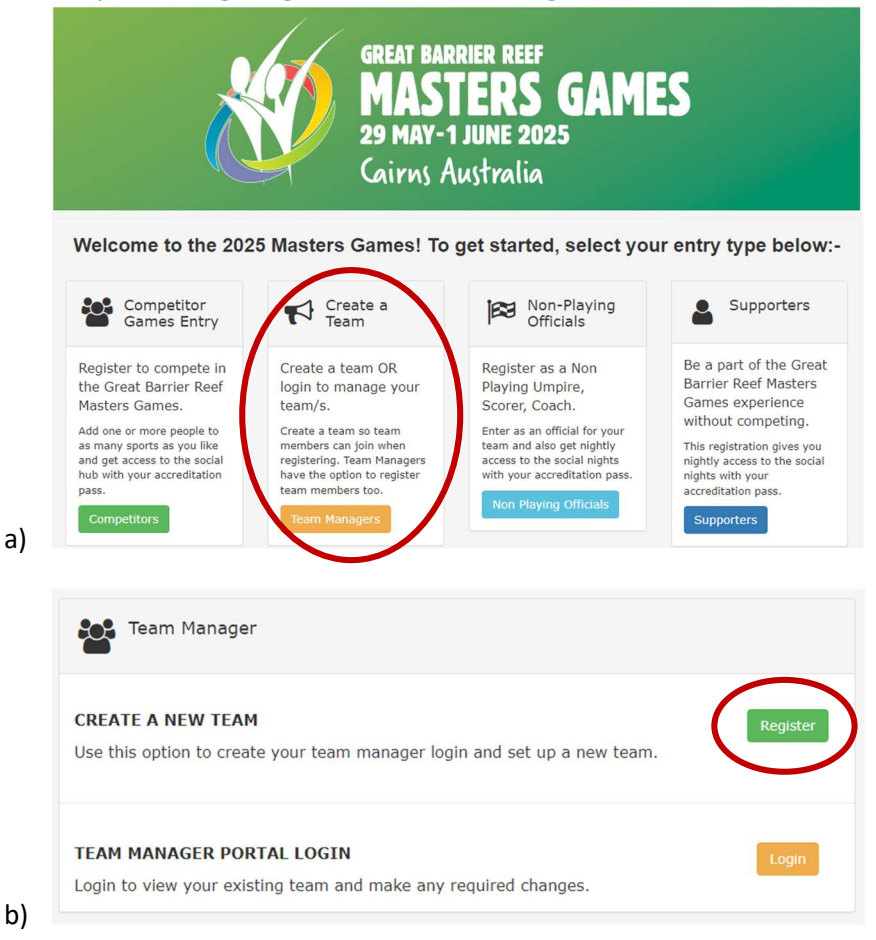

- 2. Create your team manager login details and select 'create team manager login'.
- 3. Complete your Team Name and create your PIN, select the sport, and event your team will be competing in.
- 4. Select your Team Name. To invite other competitors, insert all other competitor emails. This will send each competitor an invitation to join the team.
- 6. See below an example of the email that the competitors will receive:
- 7. Competitors will now be able to access the links in the email to register for their team (https://entergbrmg.com/).
- 8. As a team manager you should be able to now login and keep a track of the registered competitors for your team.

Please note that if the team manager is also competing, they will also need to register as a competitor for their chosen team.

The team manager must create the team before competitors can join the team.

Competitors can register for the games at any time but will need to know their Team Name and PIN to join the team; if no team has been set up, they can choose to join a team and later when their team has been created, they will be added.